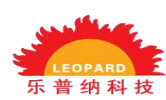

# 烤房控制系统用户操作说明

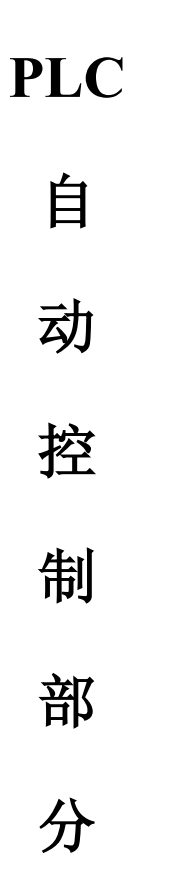

# 北京乐普纳科技有限公司 Beijing leopard Technology Co., Ltd. 全国客服热线: 010-84797463 网址: <u>www.bjlpn.com</u>

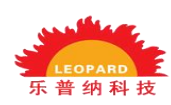

1.系统工作流程:

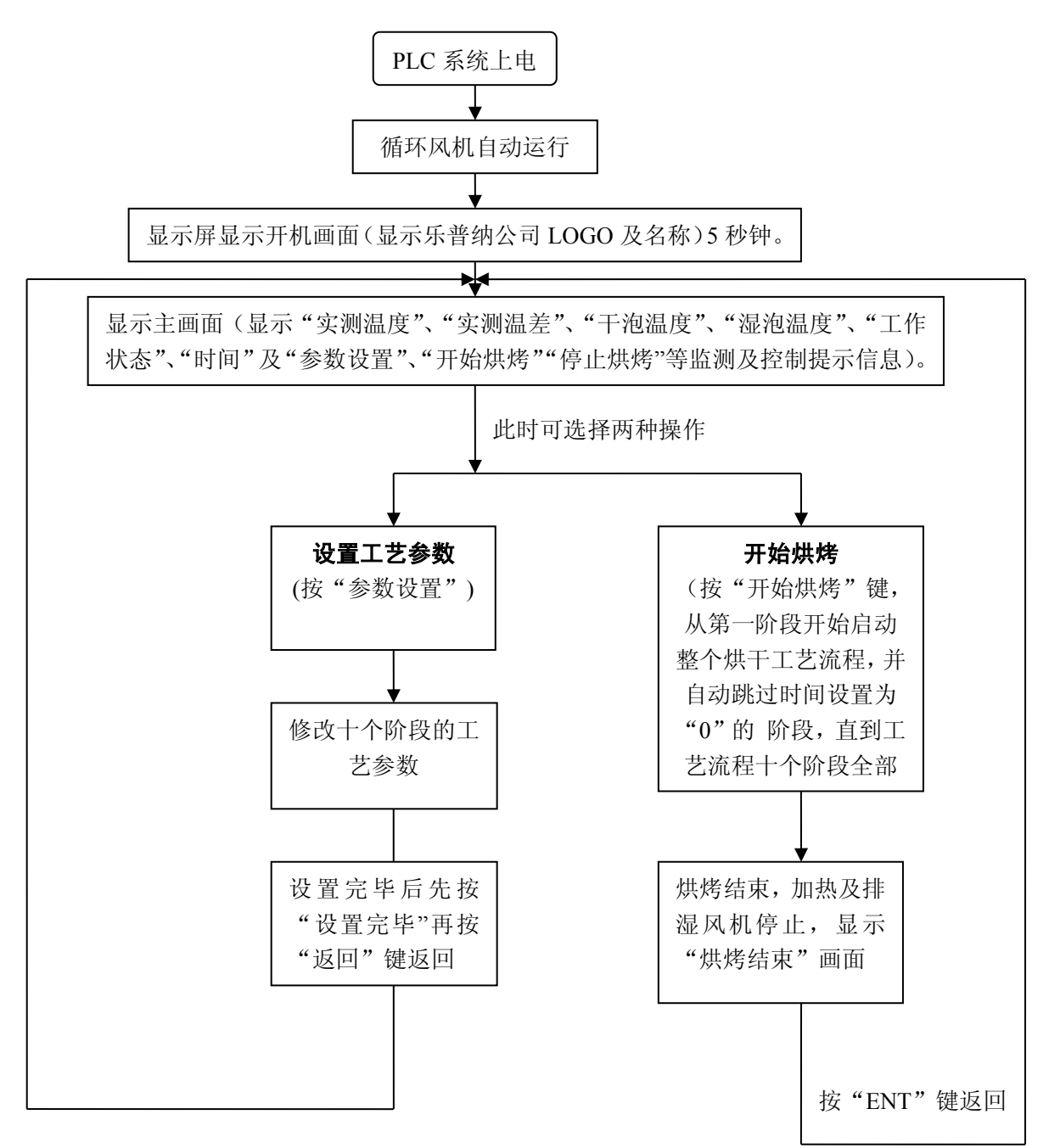

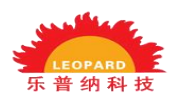

北京乐普纳科技有限公司一烤房控制系统说明书

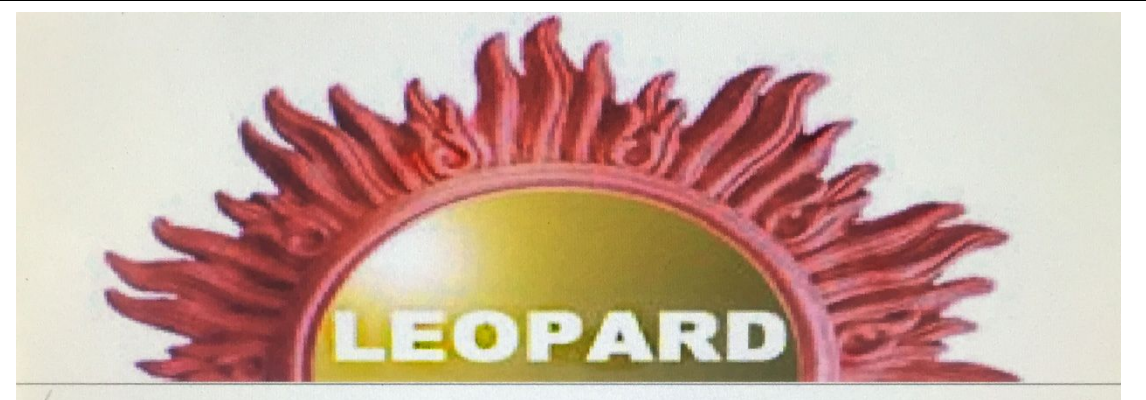

北京乐普纳科技有限公司

商务热线: 86-10-84797463 86-10-84797623

图 1.开机界面

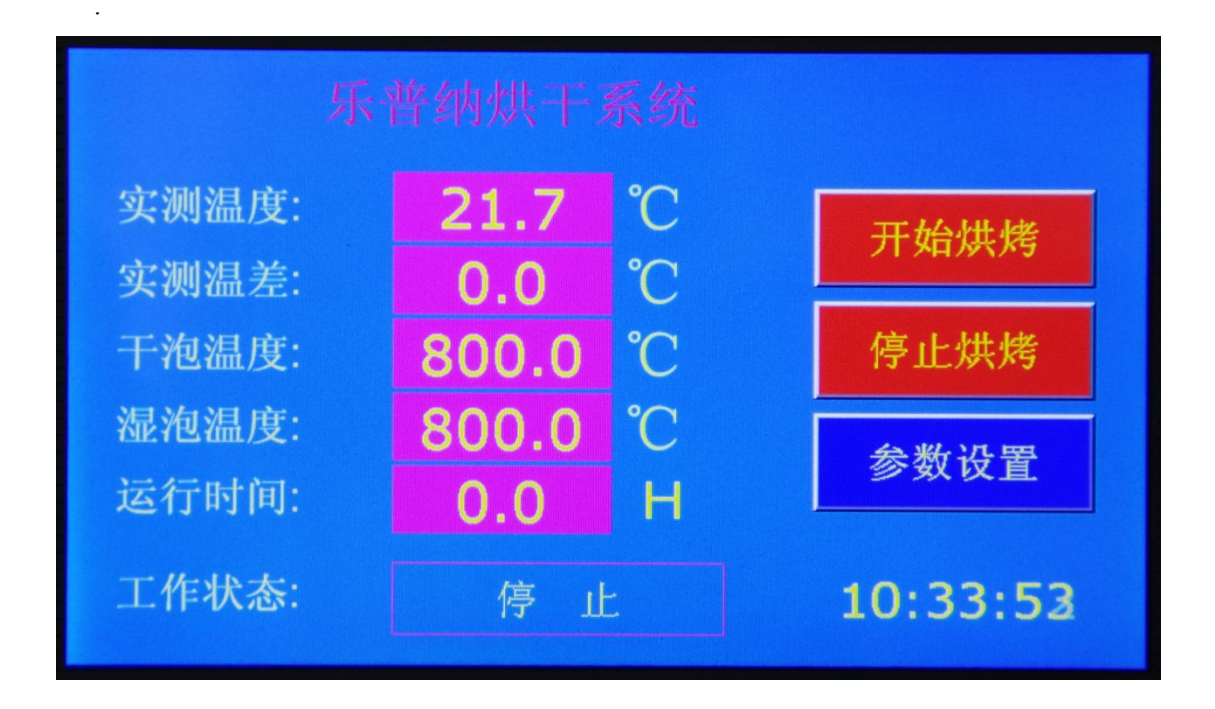

图 2.主界面

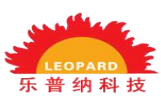

## 2.设置工艺参数操作说明:

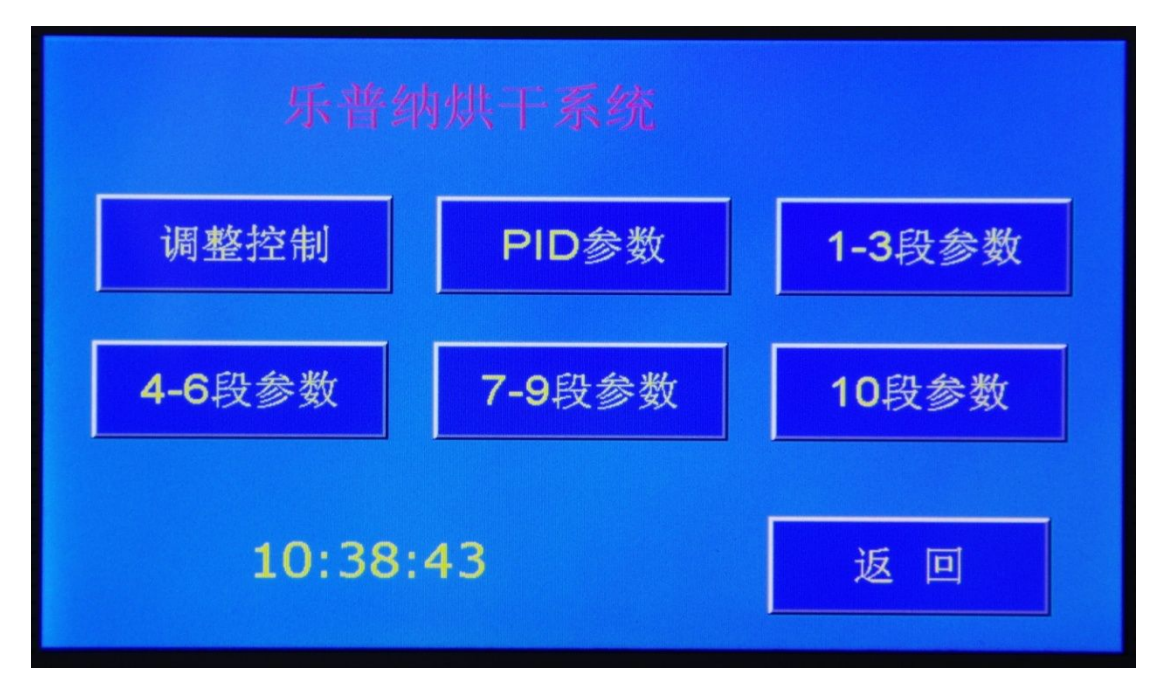

图 3.

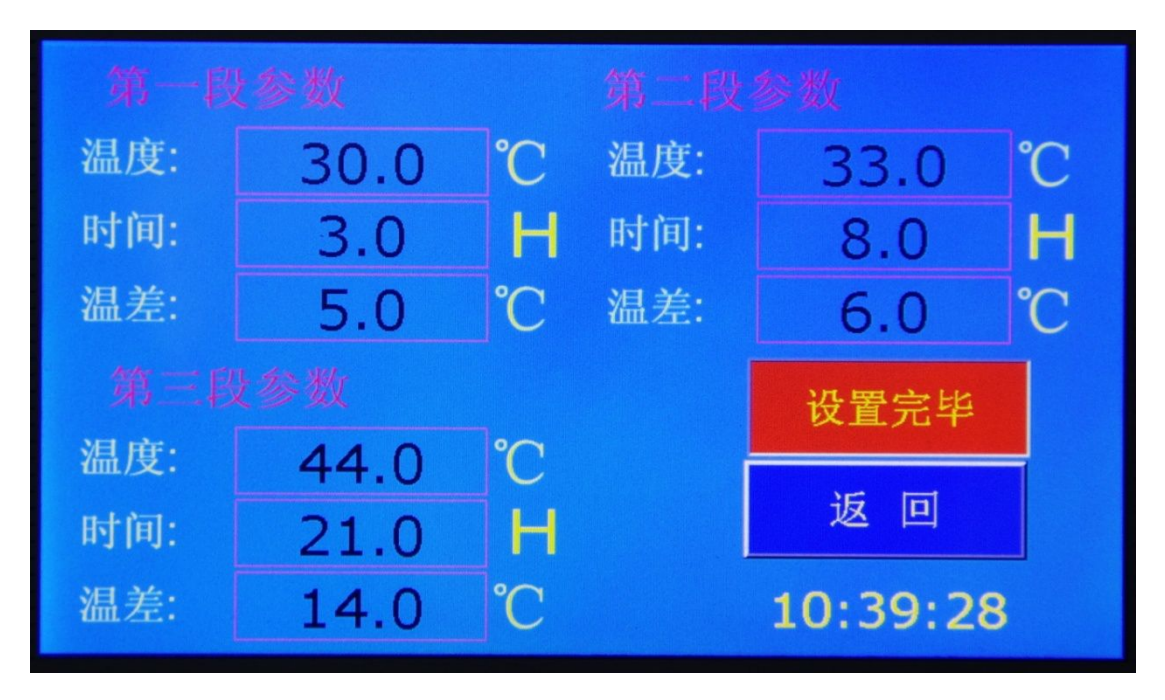

图 4.

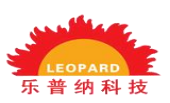

北京乐普纳科技有限公司--烤房控制系统说明书

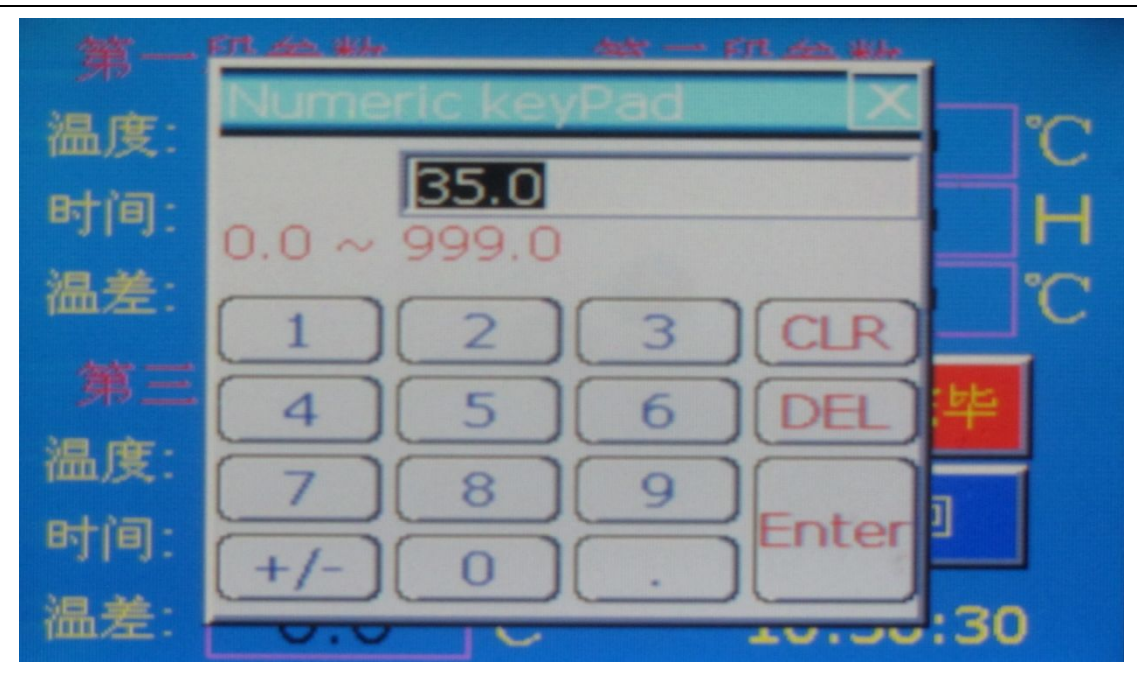

图 5

在显示图 2 主界面的情况下,按"参数设置"后显示图 3 界面。如果按"1-3 段参数",则显示图 4 界面。这时,可以对 1-3 段的温度、时间、温差三个参数分别进行相应的设置。4-6 段、7-9 段、10 段的参数设置方法与 1-3 段的设置方法相同。

每一阶段的工艺参数:

"温度"的设置范围为 000.0℃~120.0℃

"时间"的设置范围为 00.0 小时~99.9 小时

"温差"的设置范围为 00.0℃~40.0℃

#### 3. "设置完毕"键操作说明:

在需要设置的参数全部设置完毕后,先按"设置完毕"键确认,再按"返回"键,显示屏自动返回到主画面。

#### 4."开始烘烤"键说明:

当工艺参数设置完毕后,按一下"开始烘烤"键就开始烘烤了。

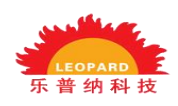

### 5.烘烤结束界面说明:

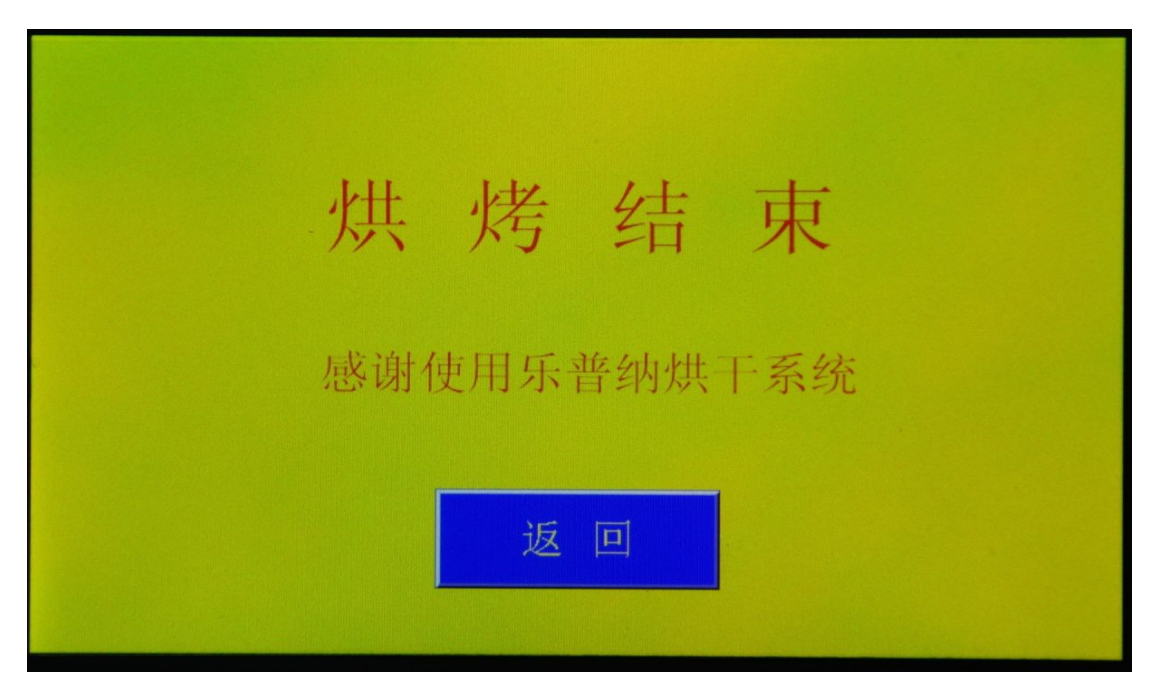

图 6.烘烤结束界面

当一个工艺流程结束后,屏面显示图6界面,按"返回"键回到主界面。

6. "停止烘烤"键说明:在设备烘烤过程中,如果想直接结束烘烤或从头开始烘烤,可以按住"结束烘烤"4秒钟出现烘烤结束界面(如图-6);再按一下"返回"键则进入到主界面;此时循环风机仍在运行,温度湿度控制停止。(温度降到室温,方可关闭总电源,避免风机温度过高而烧毁。)

#### 特别说明:

1. "ESC"键不可以长按, 否则 PLC 内部程序将会自动清除, 进入到通讯状态。

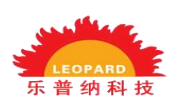

2.当漏电保护总开关自动跳闸后,必须检查漏电原因,待排除故障后,方可 合闸。

3.如果在烘烤过程中突然停电,再重新上电后 PLC 自动延续停电前那一段的时间继续运行。

如有任何疑问敬请致电:全国售后热线:010-84797463 中国.北京乐普纳科技有限公司

#### 友情提醒:

为了确保您的权益,请您妥善保管此使用说明书及保修卡,报修时须提供正确 的出厂编号并将用户存根填写好传真至 010-84797463,方能享有自购买之日起 为期一年免费保修服务。